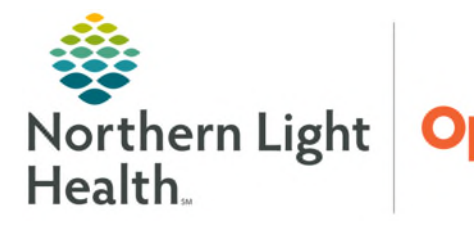

# From the Office of Health Informatics Oracle Health (Cerner) Media Gallery Workflow Component March 14, 2025

Clinical images can be viewed, tagged, renamed, and removed using Media Gallery component. Photos selected to be viewed within the Media viewer can be magnified, compared, and printed. Photos can be annotated in MultiMedia Manager.

## **Media Gallery Component**

- > The Media Gallery component is located on workflow MPages.
- ▶ View, Tag, Rename, and Remove photos that have been saved to the medical record.

# View/Compare Image(s)

**<u>STEP 1</u>**: Select the checkboxes below the images, then click **View**.

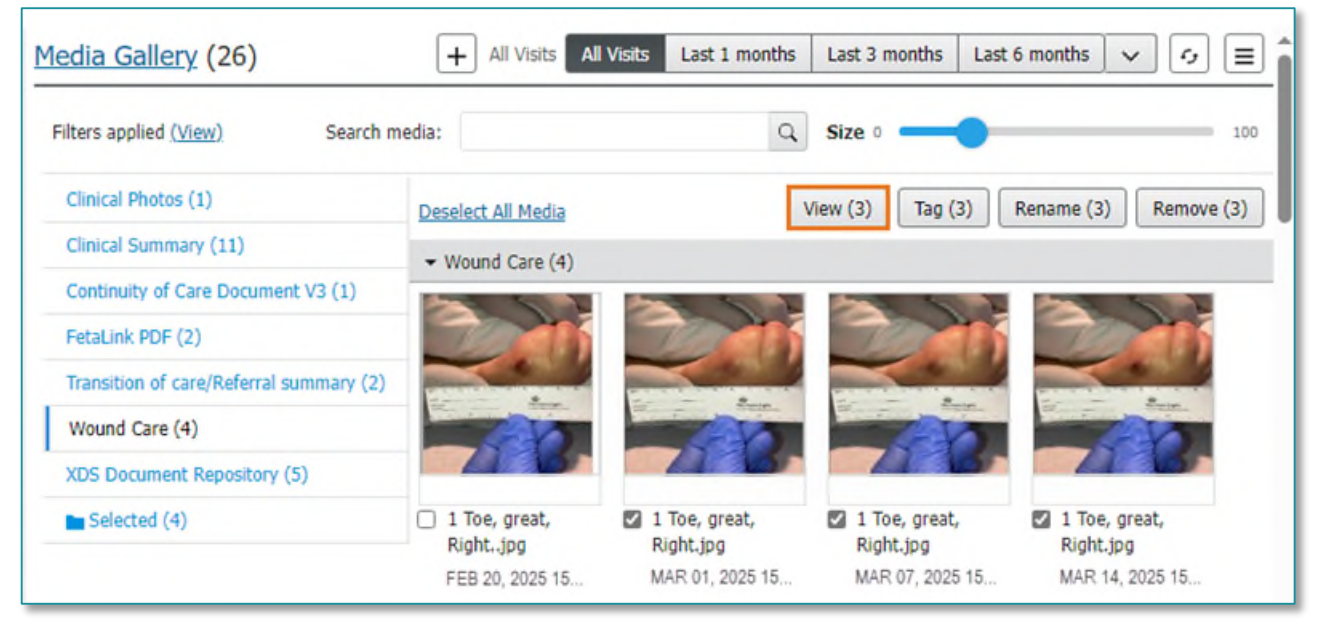

## STEP 2: Media Viewer opens.

- The first selected image displays.
- **<u>STEP 3</u>**: From the toolbar, select a display configuration button to compare the selected images.

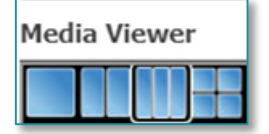

## **<u>NOTE</u>**: Up to four images can be viewed at once in the Media Viewer.

**<u>STEP 4</u>**: Click and drag image from the upper left view pane to one of the empty spaces below, in order of preference.

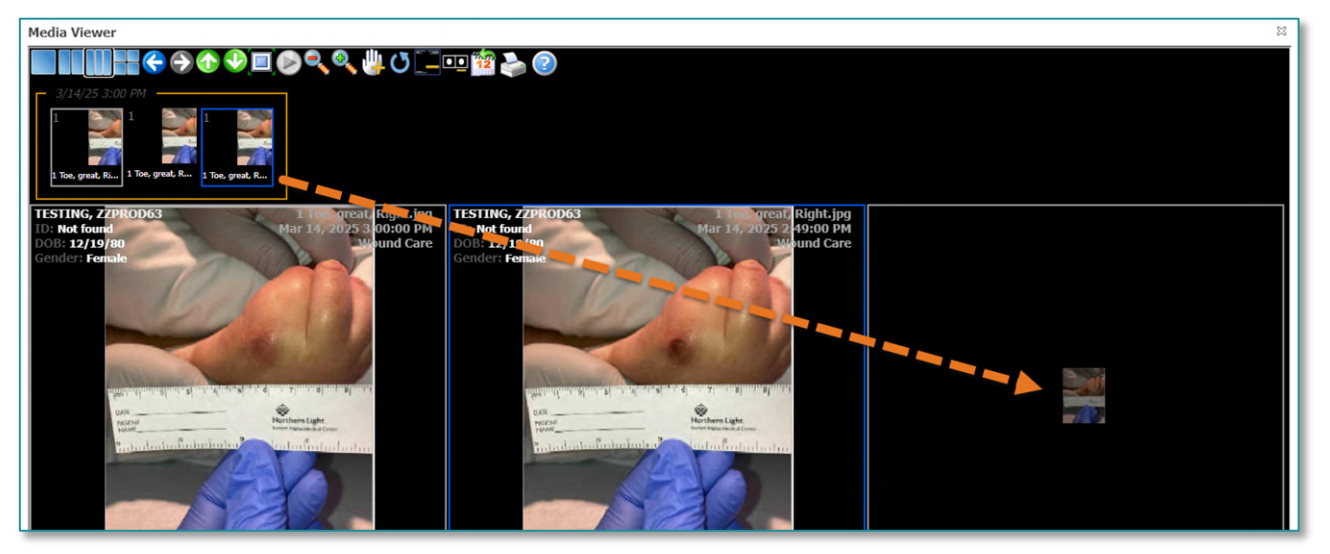

## Media Viewer Tools

- Arrow icons: Navigate to the next photo within the viewer.
- Maximize button: Maximize an image in a selected viewport.
- Magnify Glass icons: Zoom in/out on an image in a selected viewport.
- Hand icon: Move image in a selected viewport.
- Reset icon: Resets the viewport.
- Toggle Viewport Text button: Moves text displaying patient demographic information and wound description to the bottom of the viewport.
- Toggle Thumbnail button: Makes all viewports full screen.
- Print icon: Print images in selected viewports.
- **<u>STEP 5</u>**: Click the **X** in the upper right corner to close Media Viewer.

## Tag Image(s) into a Note

- <u>STEP 1</u>: Select the checkbox under the image(s) to be tagged.
- STEP 2: Click Tag.
  - The Tag icon populates under the tagged images.

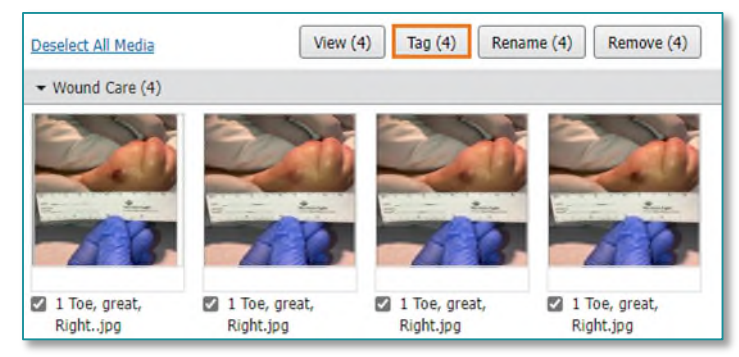

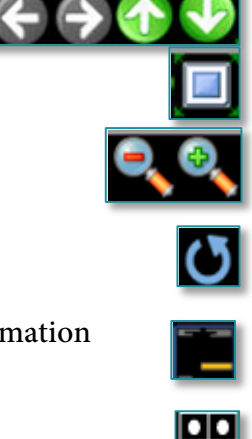

#### **<u>STEP 3</u>**: Create note.

**<u>STEP 4</u>**: Drag and drop images from the **Tagged Image** column to the preferred section of the note.

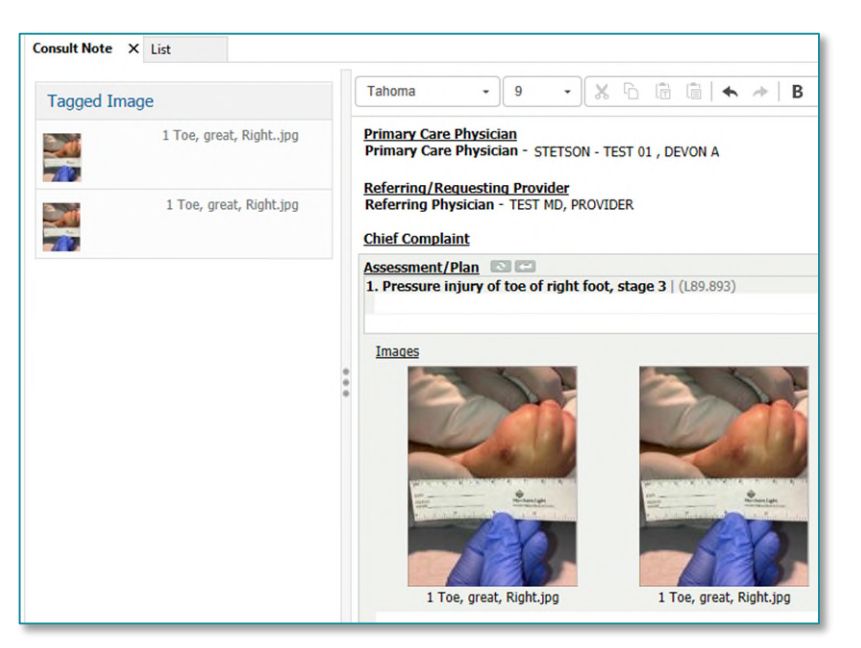

## Rename Image(s)

- **<u>STEP 1</u>**: Select the checkbox under the image(s) to be renamed.
- **STEP 2:** Click **Rename**.
  - The **Rename Media** window opens.
- **<u>STEP 3</u>**: Click the dropdown arrow to place the cursor in the free text box.
- **<u>STEP 4</u>**: Type the image's new name in the free text box.
- **<u>STEP 5</u>**: Click **Submit**.

#### Remove Image(s)

- **<u>STEP 1</u>**: Select the checkbox under the image(s) to be removed from the medical record.
- **<u>STEP 2</u>:** Click **Remove**.
- **<u>STEP 3</u>**: The **Remove Media** window opens.
- <u>NOTE</u>: Clicking the Remove button when an image is selected will permanently remove it from the patient record. This is useful if the image was loaded in error or was replaced with a betterquality image. Removed images cannot be recovered.
- **<u>STEP 4</u>**: Click **Remove**.

| Enter new name for selected media.            |              |
|-----------------------------------------------|--------------|
| * Media Name                                  |              |
| 1 Toe, great, Right                           | -            |
| No matching results for "1 Toe, great, Right" |              |
|                                               |              |
|                                               |              |
|                                               | denta Conner |

| Remove Media (1)                                                                                                    | ×                                                |
|----------------------------------------------------------------------------------------------------|--------------------------------------------------|
| Removing media will remove it from the chart for<br>users. Items included in documentation will not b<br>continue to be available from the associated docu | you and all other<br>e removed and will<br>ment. |
| Are you sure you want to remove the selected ite                                                                                                    | Remove Cancel                                    |

## Annotate Image(s)

- **<u>STEP 1</u>**: Click the **Media Gallery** hyperlink in the Media Gallery component.
- **<u>STEP 2</u>**: Within MultiMedia Manager, select **Find**.
- **<u>STEP 3</u>**: Type the name of the image in the free text box.
- STEP 4: Click Next.
- **<u>STEP 5</u>**: Click the **X** to close the Find window.

| Name                        |                                                                | Date Modified                | Service Date     | Size   |     |
|-----------------------------|----------------------------------------------------------------|------------------------------|------------------|--------|-----|
| B 6                         | Continuity of Care Document V3                                 |                              |                  |        |     |
| 1: 1357504                  | Continuity of Care Document                                    | 07/24/2020 14:20             | 07/24/2020 14:20 | 122 kb |     |
| 96                          | Clinical Summary                                               |                              |                  |        |     |
| Date:                       | Visit Summary                                                  | 31.32 10001000               | 04/34/2024 15 16 |        |     |
|                             | Visit Summary                                                  | - Find                       |                  | 🥲 × 🚹  |     |
| nt Type: Dermatology        | Visit Summary                                                  |                              |                  | -      |     |
| e Date: 03/17/2025 15:20    | Visit Summary                                                  | Find                         |                  |        |     |
| Person: LEVESQUE, LEAH      | Visit Summary                                                  | Fina.                        |                  |        |     |
| Andfied: 03/17/2025 15:24   | Visit Summary                                                  | Anatomical 5                 |                  |        |     |
| Noulled. 03/17/2023 13:24   | Visit Summary                                                  |                              |                  |        |     |
| n Number: 1                 | Visit Summary                                                  | Match case                   | Previous         | Next   |     |
| Anatomical Body Figure.jpg  | Visit Summary                                                  |                              |                  |        |     |
| Type: image/jpeg            | Visit Summary                                                  | 09/06/2019 13:20             | 09/06/2019 13:20 | 252 kb |     |
| ytes): 78,262               | Usit Summary                                                   | 08/18/2014 08:44             | 08/18/2014 08:44 | 79 kb  |     |
| e 🦕                         | Dermatology                                                    |                              |                  |        | -   |
|                             | 🛃 Anatomical Body Figure.jpg                                   | 03/17/2025 15:24             | 03/17/2025 15:20 | 76 kb  | II. |
| $\Theta$ $\Omega$ $\square$ | FetaLink PDF                                                   |                              |                  | l Ga   | 11  |
| A ()                        | Jun 25,2024 1455-Jun 25,2024 1507_Java 1.8_                    | 202 Testing 06/25/2024 15:16 | 06/25/2024 14:55 | 74 kb  |     |
| 18,91 1122/                 | Apr 1.2024 1111-Apr 1.2024 1124_FMCE-ARG-I                     | MOBILE Test 04/01/2024 11:30 | 04/01/2024 11:11 | 78 kb  |     |
| 11 1 My 10 00               | Transition of care/Referral summary                            |                              |                  |        |     |
|                             | Transition of Care/Referral Summary                            | 06/23/2015 13:53             | 06/23/2015 13:53 | 113 kb |     |
| w///ww///w                  | Transition of Care/Referral Summary                            | 12/29/2014 13:43             | 12/29/2014 13:43 | 97 kb  |     |
| ) ( ) ( ) ( ) 💷 💷           | Wound Care < <click all="" items="" show="" to="">&gt;</click> |                              |                  |        |     |
|                             | 🚮 1 Toe, great, Right                                          | 03/14/2025 15:00             | 03/14/2025 15:00 | 37 kb  |     |
| )4( )9(                     | 1 Toe, great, Right                                            | 03/14/2025 14:56             | 03/14/2025 14:55 | 37 kb  |     |
| 00 00                       | 1 Toe, great, Right                                            | 03/14/2025 14:49             | 03/14/2025 14:48 | 37 kb  |     |
| 3 6 0 4 10                  | 1 Toe, great, Right                                            | 03/14/2025 14:32             | 11/18/2024 17:10 | 49 kb  |     |
|                             | ( hat 2                                                        | 07/20/2020 16-25             | 07/00/0000 16-05 |        |     |

**<u>STEP 6</u>**: The selected image populates the left column view pane, click **Edit**.

**<u>STEP 7</u>**: Use tools in the toolbar to make adjustments and annotations on the image.

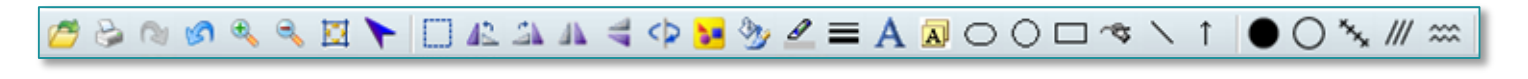

NOTE: To import, export, or correct images in MultiMedia Manager click <u>here</u> for more information.

For questions regarding process and/or policies, please contact your unit's Clinical Educator or Health Informaticist. For any other questions please contact the Customer Support Center at: 207-973-7728 or 1-888-827-7728.